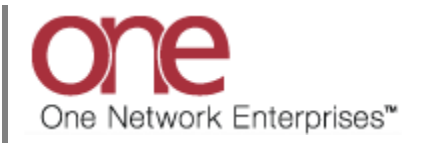

## Introduction

The Equipment Settings functionality allows a user to define certain attributes (e.g. weight, volume, etc) for a specific type of Equipment. These attributes are then checked by the system when creating a Shipment and also when consolidating Shipments on a Movement.

For TL (i.e. Truck Load) types of Equipment, the user can define attributes that include Max Weight, Max Volume and Quantity. When a Movement/Shipment is created with this Equipment, if the Movement/Shipment's weight exceeds the Max Weight setting, an over-weight flag will be set and displayed on the Movement/Shipment Summary screen. When the user is on the Movement Details screen, and is using the Load Builder functionality and attempting to consolidate Shipments to a Movement, the system will indicate if the consolidated Shipments cause the Movement to be overweight, over-volume or over quantity.

For LTL (i.e. Less Than Truck Load) and Parcel types of Equipment, Shipping Unit Dimensions can be specified on the Equipment Settings screen. When a Movement/Shipment is created with this Equipment, if the Movement/Shipment/Shipment Line length, width or height exceeds the Shipping Unit Dimension settings, an over-dimension flag will be set and displayed on the Movement/Shipment Summary screen.

## **Configuring the Equipment Settings Functionality**

- 1. Login to the One Network System.
- 2. Select Administration -> Equipment Settings.

| Planning Transportation Scheduling Financials Order Mgmt Reports Contract Mgmt Yard Management Fleet Mgmt Administration Tools by Shipment No P   Users Users Image: Site Site Site Site Site Site Site Site |          |                |            |            |            |         |               |                 |            | TMS.TRAM                                                                                     | Custor                                                                                                    | merATran<br>ION_MAN/ | AGER 🍾 - (  | ?  | ۲ |
|----------------------------------------------------------------------------------------------------|----------|----------------|------------|------------|------------|---------|---------------|-----------------|------------|----------------------------------------------------------------------------------------------|----------------------------------------------------------------------------------------------------|----------------------|-------------|----|---|
|                                                                                                    | Planning | Transportation | Scheduling | Financials | Order Mgmt | Reports | Contract Mgmt | Yard Management | Fleet Mgmt | Adminis<br>Use<br>Role<br>Item<br>Part<br>Part<br>Reg<br>Carr<br>Tran<br>Cod<br>Serv<br>Inco | tration<br>rs<br>s<br>s<br>ners<br>ner Sites<br>ions And La<br>ier Groups<br>usit Times<br>es<br>ice Levels<br>mpatibility F | Tools                | by Shipment | No |   |

3. The **Equipment Settings Summary** screen will be displayed with a list of the current equipment settings. To create a new Equipment Setting, press the **Add Equipment Setting** button.

| Enabled M |
|-----------|
| No T      |
| No T      |
| No T      |
| ur No T   |
| No L      |
| На        |

4. The **New Equipment Setting** screen will be displayed.

|                                | ✓ • • • • • • • • • • • • • • • • • • • |            |            |            |                 |            |              |          |        |         | Transp     | ortation Man | ager TO  |         |  |
|--------------------------------|-----------------------------------------|------------|------------|------------|-----------------|------------|--------------|----------|--------|---------|------------|--------------|----------|---------|--|
| anning Transportation S        | Scheduling                              | Financials | Order Mgmt | Reports    | Contract M      | lgmt Y     | ard Manageme | nt Fle   | et Mgm | t Admir | nistration | Tools        | by Shipr | ment No |  |
| ipment Settings 🗷 🛛 New Equipm | nent Setting                            | ×          |            |            |                 |            |              |          |        |         |            |              |          |         |  |
| * Equipment:                   |                                         |            | <b>P</b>   |            | Yard E          | nabled?:   |              |          |        |         |            |              |          |         |  |
| Transit Mode:                  |                                         |            |            |            |                 | Speed:     |              | Mile     | × 1    | / Hour  | ~          |              |          |         |  |
| Max Weight:                    |                                         |            | *          |            | Shipping Unit   | Weight:    |              | -        |        |         | ~          |              |          |         |  |
| Max Volume:                    |                                         |            | *          |            | Shipping Uni    | t Length:  |              | -        |        |         | ~          |              |          |         |  |
| Quantity:                      |                                         |            | *          |            | Shipping Un     | it Width:  |              | -        |        |         | ~          |              |          |         |  |
| Max Consol Weight:             |                                         |            | *          |            | Shipping Uni    | t Height:  |              | -        |        |         | ~          |              |          |         |  |
| Max Consol Volume:             |                                         |            | *          |            | Shipping U      | nit Girth: |              | -        |        |         | ~          |              |          |         |  |
| Threshold Weight:              |                                         |            | *          | Shipping L | Jnit Girth Plus | 5 Length:  |              | -        |        |         | ~          |              |          |         |  |
| Threshold Volume:              |                                         |            | *          |            | Break Bulk I    | Disabled:  |              |          |        |         |            |              |          |         |  |
| Max Stops:                     |                                         |            |            |            |                 |            |              |          |        |         |            |              |          |         |  |
| Compatible Equipments:         | of Equipm                               | ent        | Max Wei    | ght Ma     | ax Volume       | Quantit    | y Com        | patibles |        |         |            |              |          |         |  |
|                                |                                         |            |            |            |                 |            |              |          |        |         |            |              |          |         |  |

- 5. On this screen, the user needs to fill in the required information as follows:
  - a. **Equipment** field auto complete field with search icon; this is the Equipment Type
- 6. On this screen, the user can fill in the desired non-required information such as Max Weight, Max Volume and Quantity.

7. After the information has been entered on this screen, press the **Create** button to save the information.

| anning Transportation         | Scheduling     | Financials | Or | der Mgmt Reports | Contract Mgmt         | Yard Manageme | nt Fleet | Mgm | t Admir | istration | Tools     | by Shipm | ent No |  |
|-------------------------------|----------------|------------|----|------------------|-----------------------|---------------|----------|-----|---------|-----------|-----------|----------|--------|--|
| ipment Settings 💌 🗍 New Equip | ment Setting 🔋 | 8          |    |                  |                       |               |          |     |         |           |           |          |        |  |
| * Equipment:                  | CONTAINERX     |            | R  | <b>l</b> i       | Yard Enabled          | ?:            |          |     |         |           |           |          |        |  |
| Transit Mode:                 | rL .           |            |    |                  | Spee                  | d:            | Mile     | ~   | / Hour  | *         |           |          |        |  |
| Max Weight:                   | 15000          | Pound      | ~  |                  | Shipping Unit Weigh   | t:            |          |     |         | ~         |           |          |        |  |
| Max Volume:                   | 3500           | Cuft       | ~  |                  | Shipping Unit Lengt   | h:            |          |     |         | *         |           |          |        |  |
| Quantity:                     | 35             | Pallet     | ~  |                  | Shipping Unit Widt    | h:            |          |     |         | ~         |           |          |        |  |
| Max Consol Weight:            |                |            | ~  |                  | Shipping Unit Heigh   | t:            |          |     |         | *         |           |          |        |  |
| Max Consol Volume:            |                |            | ~  |                  | Shipping Unit Girt    | h:            |          |     |         | ~         |           |          |        |  |
| Threshold Weight:             |                |            | ~  | Shipping         | Unit Girth Plus Lengt | h:            |          |     |         | ~         |           |          |        |  |
| Threshold Volume:             |                |            | ~  |                  | Break Bulk Disable    | d: 📃          |          |     |         |           |           |          |        |  |
| Max Stops:                    |                |            |    |                  |                       |               |          |     |         |           |           |          |        |  |
|                               |                |            |    |                  |                       |               |          |     |         | Cro       | ato butto |          |        |  |
| Compatible Equipments:        | 🥖 Equipme      | ent        |    | Max Weight M     | lax Volume Quar       | tity Comp     | oatibles |     |         | Cre       |           | <u></u>  |        |  |

8. On the Movement/Shipment Summary screen, if the Movement/Shipment created exceeds the specified Equipment Setting Max Weight, an over-weight flag will be displayed.

| one 🔝                     | 🚖 😴 📭                 | loveme    | ent/Shipment Sum                        |                                         |                                                      | Cust<br>Transp                                  | omerATransN<br>ortation Manag | lgr 🔧 -                     | ?                           | 0       |              |
|---------------------------|-----------------------|-----------|-----------------------------------------|-----------------------------------------|------------------------------------------------------|-------------------------------------------------|-------------------------------|-----------------------------|-----------------------------|---------|--------------|
| Planning Transportati     | ion Schedult          | нанскато  | отоег мули – кероп                      | to Contract right                       | Yard Management                                      | Fleet Mgmt                                      | Administration                | Tools                       | TestShipme                  | ent3344 | ٩            |
| Shipments: by Shipment No |                       |           |                                         |                                         |                                                      |                                                 |                               |                             |                             |         |              |
| Shipme                    | ent: TestShipment3344 | [Retrieve | For: Last 30 Days][State                | : Draft,Awaiting,Tender                 | ed,Confirmed,Pick Rea                                | ady,Intransit,Del                               | ivery Ready,Receiv            | ed,Deleted,                 | Multi Modal]                |         |              |
| Movement                  | Shipment              | Flags     | Shipper                                 | Consignee                               | Pickup                                               | Delivery                                        | Eq/<br>Stops/<br>Size         | Qty/<br>Weight              | /Volume                     | Links   | State        |
| M-TestShipment3344        | TestShipment3344      |           | CustomerA-Austin DC<br>Austin, TX 73301 | CustomerA-Dallas DC<br>Dallas, TX 75244 | 25/11/2013 7:00<br>AM - 7:00 AM CST<br>Appt Required | 27/11/2013 3<br>PM - 3:00 PM (<br>Appt Required | CST                           | 60 Palle<br>1,200 P<br>Cuft | t, 40 Pallet/<br>ound/1,000 | НТР     | Awai<br>Read |
| Over                      | -weight flag          |           |                                         | Equipment<br>Max Weigh                  | whose<br>t Setting = 100<br>Shipm<br>that e          | 0 pounds<br>nent weight<br>xceeds Max           | of 1200 pour<br>Weight Setti  | nd<br>ng                    |                             |         |              |
| Viewing 1-1 of 1          | m                     |           |                                         |                                         |                                                      |                                                 | Export to CSV                 |                             |                             | oute Ac | tions        |

9. On the Movement Details screen, and using the Load Builder functionality, if the user tries to consolidate Shipments that exceed the specified Equipment Settings, a warning message will be displayed.

| one  🏦 🚖 📮 🛛                                                | Movement Details s            | creen                                        |                           | CustomerATransMgr<br>Transportation Manager | ★. 🕐                                       | 0                   |
|-------------------------------------------------------------|-------------------------------|----------------------------------------------|---------------------------|---------------------------------------------|--------------------------------------------|---------------------|
| Planning Transportation Scheduling Financials Order Mar     | Reports Contract Mgmt         | Yard Management Flee                         | et Mgmt 🛛 Administra      | ation Tools                                 | TestShipment3344                           | Q                   |
| Shipments: by Shipment No 🕷 Movement - M-TestShipment3344 🕷 | s 100 Warning                 | g message for over-<br>ting to consolidate s | quantity when<br>hipments | ]                                           |                                            | *                   |
| Header Load Builder tab                                     |                               | <b>Gilters (edit):</b> [Rest                 | rict By Movement Stop     | s: No][Restrict By Shi                      | ip With Group: No][Da                      | ite                 |
| We                                                          | ight (Pound)                  | Shipment                                     | Movement                  | Shipper                                     | Consignee                                  | Qty                 |
| 919/1000 1019/2000 140/100 Vok<br>Cont 1019/2000 140/100    | ime (Cuft)<br>intity (Pallet) | TestShipment3344                             | M-<br>TestShipment3344    | CustomerA-Austin<br>DC<br>Austin, TX 73301  | CustomerA-Dallas<br>DC<br>Dallas, TX 75244 | 60 F<br>900<br>Cuft |
|                                                             |                               | TestShipment3345                             | M-<br>TestShipment3345    | CustomerA-Austin<br>DC<br>Austin, TX 73301  | CustomerA-Dallas<br>DC<br>Dallas, TX 75244 | 60 F<br>10 F        |
|                                                             |                               |                                              |                           |                                             |                                            |                     |
|                                                             |                               | < III                                        |                           |                                             |                                            | •                   |
| Shipments Stops Documents                                   |                               | Viewing 1-2 of 2                             |                           |                                             |                                            |                     |
| Shipment Shipper Consignee Pickup                           | Delivery                      |                                              |                           |                                             |                                            |                     |
|                                                             |                               |                                              |                           |                                             |                                            | Save                |